Created in COMSOL Multiphysics 6.0

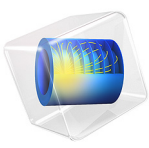

# Small-Signal Analysis of a MOSFET

This model is licensed under the COMSOL Software License Agreement 6.0. All trademarks are the property of their respective owners. See www.comsol.com/trademarks. This model shows how to compute the AC characteristics of a MOSFET. Both the output conductance and the transconductance are computed as a function of the drain current.

# Introduction

The small-signal analysis is a mathematical approximation that allows to see the effect of incremental changes on the inputs of an electrical device on its output characteristics. For the MOSFET, two small-signal outputs are particularly interesting to get as they provide information on the device performance. Those are the transconductance  $(g_m)$  and the output conductance  $(g_0)$ .

The MOSFET's transconductance is defined as the ratio of the current change at the drain port to the voltage change at the gate port. The output conductance is defined as the ratio of the current change at the drain port to the voltage change at the drain port. The larger the transconductance, the greater the gain (amplification) the MOSFET is capable of delivering for a given gate voltage, when all other factors are held constant. Similarly, the larger the output conductance, the larger the drain current for a given drain voltage. Using small-signal analysis, an expression for the MOSFET's output current (drain current) can be obtained showing the influence of these two variables:

$$i_d = g_m v_{gs} + g_0 v_{ds}$$

Where  $i_d$  is the small-signal drain current,  $v_{gs}$  the small-signal gate to source voltage, and  $v_{ds}$  the small-signal drain to source voltage.

The present model used the small-signal analysis to compute both  $g_m$  and  $g_0$ . To achieve this, the COMSOL Multiphysics model uses two study steps: a stationary step followed by a frequency domain perturbation study. The Stationary study is used to compute the linearization point for the equation system, which is the solution for the DC operating point in the absence of any AC signals. The Frequency Domain Perturbation study step then computes the response of the system to small AC deviations from the linearization point, correctly accounting for nonlinearities in the equation system.

# Model Definition

The geometry and operation of the device are discussed in the DC Characteristics of a MOS Transistor (MOSFET) model.

This model adds a small AC voltage to the DC drain and gate voltage using the harmonic perturbation sub-feature. The model adds two studies to the existing MOSFET model.

In the first study the DC gate voltage is varied from 0 to 8 V under a constant drain voltage of 2 V using a stationary step. Using the same parameters, a 1 mV, 10 MHz AC signal is superposed to the gate voltage using a frequency-domain perturbation step. This first study is performed to determine the transconductance  $(g_m)$  of the device as a function of the drain current.

In the second study it is the DC drain voltage that is varied from 0 to 4 V under a constant gate voltage of 2 V. The frequency domain perturbation step used the same 1 mV, 10 MHz AC signal but this time the signal is superposed to the drain voltage. The second study is performed to determine the output conductance  $(g_0)$  of the device as a function of the drain current.

# Results and Discussion

When evaluating the Harmonic Perturbation it is important that the **Compute differential** check box is selected so that the COMSOL Multiphysics software differentiates the solution at the linearizion point when evaluating the expression. The solutions to Harmonic Perturbation studies are in general complex valued, with the argument representing the phase of the signal. By default, the real part of the solution is plotted in postprocessing. Note that evaluating the global terminal current semi.IO\_2 for the Harmonic perturbation (with the **Compute differential** check box selected) gives the (complex) perturbation in the drain current,  $\delta I_{drain}$ .

The transconductance is the ratio of the current change at the drain port to the voltage change at the gate port. The transconductance  $(dI_{drain}/dV_{gate})$  is obtained by evaluating the quantity -semi.IO\_2/Vac (in COMSOL Multiphysics, the current at the boundary is positive when directed outward of the semiconductor material). It is not possible to evaluate the transconductance by evaluating the perturbation part of the expression - semi.IO\_2/abs(semi.VO\_4) because COMSOL linearizes the expression entered, computing the quantity  $dI_{drain}/V_{gate}$ - $(I_{drain}/V_{gate}^2)dV_{gate}$ . A similar argument applies to the output conductance.

Figure 1 shows the transconductance as a function of the drain current. The transconductance increases rapidly with the drain current and reaches its maximum at about 80  $\mu$ A. Figure 2 shows the output conductance as a function of the drain current. The output conductance decreases rapidly with the drain current.

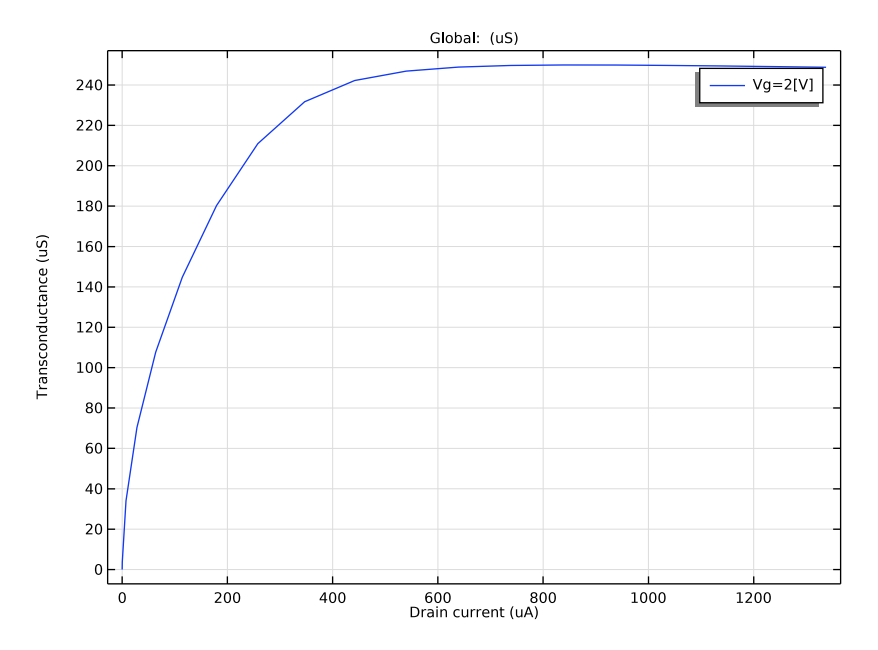

Figure 1: Transconductance as a function of the drain current under a gate voltage of 2 V.

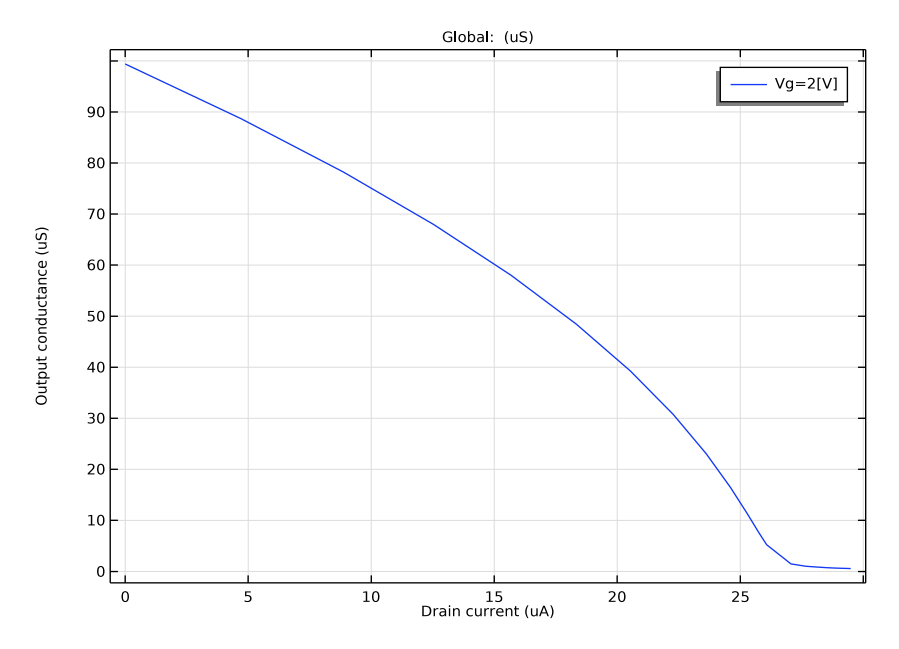

Figure 2: Output conductance as a function of the drain current under a gate voltage of 2 V.

**Application Library path:** Semiconductor\_Module/Transistors/ mosfet\_small\_signal

# Modeling Instructions

# ROOT

Load the mosfet model

#### APPLICATION LIBRARIES

- I From the File menu, choose Application Libraries.
- 2 In the Application Libraries window, select Semiconductor Module>Transistors>mosfet in the tree.
- 3 Click **Open**.

# ROOT

Add the small signal analysis parameters

#### GLOBAL DEFINITIONS

Parameters 1

- I In the Model Builder window, under Global Definitions click Parameters I.
- 2 In the Settings window for Parameters, locate the Parameters section.

**<sup>3</sup>** In the table, enter the following settings:

| Name | Expression | Value   | Description            |
|------|------------|---------|------------------------|
| Vac  | 1[mV]      | 0.001 V | Small signal voltage   |
| freq | 10[MHz]    | IE7 Hz  | Small signal frequency |

#### COMPONENT I (COMPI)

In the Model Builder window, expand the Component I (compl) node.

#### SEMICONDUCTOR (SEMI)

Add the harmonic perturbation to the drain and to the gate. They will be enabled/ disabled in the study settings later.

# Metal Contact 2

I Click the 🕂 Zoom Extents button in the Graphics toolbar.

2 In the Model Builder window, expand the Component I (compl)>Semiconductor (semi) node, then click Metal Contact 2.

# Harmonic Perturbation 1

- I In the Physics toolbar, click 🕞 Attributes and choose Harmonic Perturbation.
- 2 In the Settings window for Harmonic Perturbation, locate the Terminal section.
- **3** In the  $V_0$  text field, type Vac.

# Thin Insulator Gate 1

In the Model Builder window, under Component I (compl)>Semiconductor (semi) click Thin Insulator Gate I.

#### Harmonic Perturbation 1

- I In the Physics toolbar, click 📻 Attributes and choose Harmonic Perturbation.
- 2 In the Settings window for Harmonic Perturbation, locate the Terminal section.
- **3** In the  $V_0$  text field, type Vac.
- 6 | SMALL-SIGNAL ANALYSIS OF A MOSFET

Rename study 1 and study 2.

#### ID VS. VG

- I In the Model Builder window, right-click Study I and choose Rename.
- 2 In the Rename Study dialog box, type Id vs. Vg in the New label text field.
- 3 Click OK.

# ID VS. VD

- I In the Model Builder window, right-click Study 2 and choose Rename.
- 2 In the Rename Study dialog box, type Id vs. Vd in the New label text field.
- 3 Click OK.

Change the value for the Vd parameter to 2V.

# GLOBAL DEFINITIONS

Parameters 1

- I In the Model Builder window, under Global Definitions click Parameters I.
- 2 In the Settings window for Parameters, locate the Parameters section.
- **3** In the table, enter the following settings:

| Name | Expression | Value | Description   |
|------|------------|-------|---------------|
| Vd   | 2[V]       | 2 V   | Drain voltage |

Add a new study to compute the transconductance, gm. The study will consist of a stationary step followed by a frequency-domain, perturbation step. Both steps will compute values for a range of Vg potentials and a set Vd potential of 2V.

#### ADD STUDY

- I In the Home toolbar, click  $\stackrel{\text{rob}}{\longrightarrow}$  Add Study to open the Add Study window.
- 2 Go to the Add Study window.
- 3 Find the Studies subsection. In the Select Study tree, select General Studies>Stationary.
- 4 Click Add Study in the window toolbar.
- 5 In the Home toolbar, click  $\sim$  Add Study to close the Add Study window.

#### STUDY 3

#### Step 1: Stationary

In order to get the solution to converge it is often useful to provide a good initial starting point for the solver.

- I In the Settings window for Stationary, click to expand the Values of Dependent Variables section.
- 2 Find the **Initial values of variables solved for** subsection. From the **Settings** list, choose **User controlled**.
- 3 From the Method list, choose Solution.
- 4 From the Study list, choose Id vs. Vg, Stationary.
- 5 From the Parameter value (Vg (V),Vd (V)) list, choose 1: Vg=0 V, Vd=0.01 V.
- 6 In the Model Builder window, right-click Study 3 and choose Rename.
- 7 In the Rename Study dialog box, type gm vs. Id in the New label text field.
- 8 Click OK.
- 9 In the Settings window for Study, locate the Study Settings section.
- **IO** Clear the **Generate default plots** check box.

Set up an auxiliary continuation sweep for the 'Vg' parameter.

- II In the Model Builder window, click Step I: Stationary.
- 12 In the Settings window for Stationary, click to expand the Study Extensions section.

**I3** Select the **Auxiliary sweep** check box.

I4 Click + Add.

**I5** In the table, enter the following settings:

| Parameter name    | Parameter value list | Parameter unit |
|-------------------|----------------------|----------------|
| Vg (Gate voltage) | range(0,0.4,8)       | V              |

Frequency Domain Perturbation

- I In the Study toolbar, click Study Steps and choose Frequency Domain> Frequency Domain Perturbation.
- **2** In the Settings window for Frequency Domain Perturbation, locate the Study Settings section.
- 3 In the Frequencies text field, type freq.
- 4 Click to expand the Study Extensions section. Select the Auxiliary sweep check box.
- 8 | SMALL-SIGNAL ANALYSIS OF A MOSFET

5 Click + Add.

**6** In the table, enter the following settings:

| Parameter name    | Parameter value list | Parameter unit |
|-------------------|----------------------|----------------|
| Vg (Gate voltage) | range(0,0.4,8)       | V              |

- 7 Locate the Physics and Variables Selection section. Select the Modify model configuration for study step check box.
- 8 In the tree, select Component I (Compl)>Semiconductor (Semi)>Metal Contact 2> Harmonic Perturbation 1.
- 9 Right-click and choose Disable.

**IO** In the **Study** toolbar, click **= Compute**.

Add a 1d plot to show the transconductance.

# RESULTS

gm vs. Id

- I In the Home toolbar, click 🚛 Add Plot Group and choose ID Plot Group.
- 2 Right-click ID Plot Group 7 and choose Rename.
- 3 In the Rename ID Plot Group dialog box, type gm vs. Id in the New label text field.
- 4 Click OK.
- 5 In the Settings window for ID Plot Group, locate the Data section.
- 6 From the Dataset list, choose gm vs. Id/Solution 3 (sol3).
- 7 Locate the Plot Settings section. Select the x-axis label check box.
- 8 In the associated text field, type Drain current (uA).
- 9 Select the y-axis label check box.

**IO** In the associated text field, type Transconductance (uS).

Global I

- I Right-click **gm vs. Id** and choose **Global**.
- 2 In the Settings window for Global, locate the y-Axis Data section.
- **3** In the table, enter the following settings:

| Expression    | Unit | Description |
|---------------|------|-------------|
| semi.IO_2/Vac | uS   |             |

**4** Select the **Compute differential** check box.

- 5 Locate the x-Axis Data section. From the Parameter list, choose Expression.
- 6 Click Replace Expression in the upper-right corner of the x-Axis Data section. From the menu, choose Component I (compl)>Semiconductor>Terminals>semi.l0\_2 Terminal current A.
- 7 Locate the x-Axis Data section. From the Expression evaluated for list, choose Static solution.
- 8 Click to expand the Legends section. From the Legends list, choose Manual.
- **9** In the table, enter the following settings:

# Legends

Vg=2[V]

IO Locate the x-Axis Data section. From the Unit list, choose  $\mu A.$ 

II In the gm vs. Id toolbar, click 💿 Plot.

Add a new study to compute the output conductance, g0. The study will consist of a stationary step followed by a frequency-domain, perturbation step. Both steps will compute values for a range of Vd potentials and a set Vg potential of 2V.

#### ADD STUDY

- I In the Home toolbar, click  $\stackrel{\text{res}}{\longrightarrow}$  Add Study to open the Add Study window.
- **2** Go to the **Add Study** window.
- 3 Find the Studies subsection. In the Select Study tree, select General Studies>Stationary.
- 4 Click Add Study in the window toolbar.
- 5 In the Home toolbar, click  $\sim 2$  Add Study to close the Add Study window.

#### GO VS. ID

- I In the Model Builder window, right-click Study 4 and choose Rename.
- 2 In the Rename Study dialog box, type g0 vs. Id in the New label text field.
- 3 Click OK.
- 4 In the Settings window for Study, locate the Study Settings section.
- **5** Clear the **Generate default plots** check box.

#### Step 1: Stationary

Set up an auxiliary continuation sweep for the 'Vd' parameter.

I In the Model Builder window, under g0 vs. Id click Step I: Stationary.

- 2 In the Settings window for Stationary, locate the Study Extensions section.
- **3** Select the **Auxiliary sweep** check box.
- 4 Click + Add.
- **5** In the table, enter the following settings:

| Parameter name     | Parameter value list                 | Parameter unit |
|--------------------|--------------------------------------|----------------|
| Vd (Drain voltage) | range(0,0.05,0.6) range(1,<br>0.5,4) | V              |

Frequency Domain Perturbation

- I In the Study toolbar, click C Study Steps and choose Frequency Domain> Frequency Domain Perturbation.
- **2** In the Settings window for Frequency Domain Perturbation, locate the Study Settings section.
- **3** In the **Frequencies** text field, type freq.
- 4 Locate the Study Extensions section. Select the Auxiliary sweep check box.
- 5 Click + Add.
- **6** In the table, enter the following settings:

| Parameter name     | Parameter value list                 | Parameter unit |
|--------------------|--------------------------------------|----------------|
| Vd (Drain voltage) | range(0,0.05,0.6) range(1,<br>0.5,4) | V              |

- 7 Locate the Physics and Variables Selection section. Select the Modify model configuration for study step check box.
- 8 In the tree, select Component I (Comp1)>Semiconductor (Semi)>Thin Insulator Gate I> Harmonic Perturbation I.
- 9 Right-click and choose **Disable**.

Add a 1d plot to show the output conductance.

**IO** In the **Study** toolbar, click **Compute**.

#### RESULTS

g0 vs. Id

I In the Home toolbar, click 🚛 Add Plot Group and choose ID Plot Group.

- 2 Right-click ID Plot Group 8 and choose Rename.
- 3 In the Rename ID Plot Group dialog box, type g0 vs. Id in the New label text field.

- 4 Click OK.
- 5 In the Settings window for ID Plot Group, locate the Data section.
- 6 From the Dataset list, choose g0 vs. Id/Solution 5 (sol5).
- 7 Locate the Plot Settings section. Select the x-axis label check box.
- 8 In the associated text field, type Drain current (uA).
- 9 Select the y-axis label check box.
- **IO** In the associated text field, type Output conductance (uS).

Global I

- I Right-click g0 vs. Id and choose Global.
- 2 In the Settings window for Global, locate the y-Axis Data section.
- **3** In the table, enter the following settings:

| Expression    | Unit | Description |
|---------------|------|-------------|
| semi.IO_2/Vac | uS   |             |

- 4 Select the Compute differential check box.
- 5 Locate the x-Axis Data section. From the Parameter list, choose Expression.
- 6 Click Replace Expression in the upper-right corner of the x-Axis Data section. From the menu, choose Component I (compl)>Semiconductor>Terminals>semi.l0\_2 Terminal current A.
- 7 Locate the x-Axis Data section. From the Unit list, choose µA.
- 8 From the Expression evaluated for list, choose Static solution.
- 9 Locate the Legends section. From the Legends list, choose Manual.

**IO** In the table, enter the following settings:

# Legends

Vg=2[V]

II In the g0 vs. Id toolbar, click 💿 Plot.